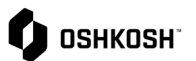

## Ordenes de Compra

| Instruccio                                                                                                    | nes                                                                                                    |                                                                                                    |  |  |  |
|----------------------------------------------------------------------------------------------------|----------------------------------------------------------------------------------------------------|----------------------------------------------------------------------------------------------------|--|--|--|
| Los proveedore                                                                                                    | es utilizarán estas instrucciones pa                                                                                                    | ara ver y responder a las órdenes de compra.                                                                                                    |  |  |  |
| 1. JAGGAER<br>correo elec<br>nueva Ord<br>proveedore<br>directamer<br>puedes ver                                                                                                    | enviará una notificación por<br>ctrónico cuando se transmita una<br>en de Compra (PO) a los<br>es. Este enlace te llevará<br>ate a la PO (Paso 4) donde<br>r y responder.                                                                                                    | JD:New Order (321831-KM35) available<br>Supplier Portal <no-reply@app11.jaggaer.com><br/>To</no-reply@app11.jaggaer.com>                                                                                                    |  |  |  |
| <ol> <li>Para ver to<br/>ver una oro<br/>sesión en e<br/>Oshkosh y<br/>de compra<br/>una descri<br/>órdenes de</li> </ol>                                                                                   | odas las órdenes de compra o<br>den de compra específica, inicia<br>el portal de proveedores de<br>navega hasta <b>SCM &gt; Órdenes</b><br><b>a &gt; Lista de órdenes</b> para ver<br>oción general de todas las<br>e compra aun no confirmadas.                                                                                                    | Image: Supplier Portal Dashboard         Supplier Portal Dashboard         Home         Image: BLACKBOARD         Title       Comment         SCM       Purchase orders         Image: Purchase Orders       Order List         ASN       Position List         Disposition List       Disposition List                                                                                                    |  |  |  |
| <ul> <li>3. Da click en superior de compra.</li> <li>a. Alguna dispon izquier</li> <li>Tist pedidos</li> <li>Vist pedidos</li> <li>estado</li> <li>Vist pedidos</li> <li>sido co propue esta vis</li> </ul> | <ul> <li>el icono ♥ en la esquina<br/>erecha para filtrar las órdenes de<br/>s vistas estándar están<br/>ibles en la esquina superior<br/>da.</li> <li>a rápida: muestra todos los<br/>s de los últimos 30 días.</li> <li>ta Completa: muestra todos los<br/>s, independientemente del<br/>de confirmación.</li> <li>a no confirmada: muestra los<br/>s enviados iniciados por<br/>sh. Una vez que un pedido ha<br/>nfirmado o tiene un cambio<br/>sto, no volverá a aparecer en<br/>sta.</li> </ul> | Image: Status       Image: Status         Image: Status       Image: Status         Image: Status |  |  |  |

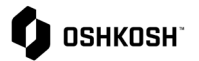

## Ordenes de Compra

| <b>Vista confirmada no completada</b> :<br>muestra los pedidos que han sido<br>parcialmente confirmados. |                                                                                                    |                                                              |                                                                                                    |               |            |     |
|----------------------------------------------------------------------------------------------------|----------------------------------------------------------------------------------------------------|--------------------------------------------------------------|----------------------------------------------------------------------------------------------------|---------------|------------|-----|
| b. Columna de menú                                                                                       |                                                                                                    |                                                              |                                                                                                    |               |            |     |
|                                                                                                    | Da click en <sup>m</sup> para ver la orden de<br>compra<br>Da click en <sup>m</sup> para ver el nivel de<br>posición de la orden.<br>Da click en <sup>m</sup> para ver PO por nivel de<br>línea<br>Da click en <sup>m</sup> para reenviar a otro<br>usuario                                                                                                    |                                                              |                                                                                                    |               |            |     |
| C.                                                                                                    | Columna de estado: muestra en qué<br>estado se encuentra actualmente la orden<br>de compra, la orden de compra puede<br>caer en uno de los siguientes estados (el<br>nivel de posición no tendrá un estado<br>parcial):                                                                                                    | <b>骨</b>                                                     | 3b.<br>Menu                                                                                                    |               |            |     |
| <i>Enviado:</i> nueva orden de compra enviada<br>a Jaggaer. Pendiente de confirmación del<br>proveedor.  |                                                                                                    |                                                              |                                                                                                    | <b>\$</b>     |            |     |
|                                                                                                    | proveedor.                                                                                                    | 50.                                                          |                                                                                                    |               |            |     |
|                                                                                                    | <b>Confirmado:</b> Todas las líneas en la orden de compra confirmadas por el proveedor.                                                                                                    | Sent                                                         | No. pos.<br>2<br>2                                                                                                    | Goods receipt | Purch.Org. | Con |
|                                                                                                    | <ul> <li><i>Confirmado:</i> Todas las líneas en la orden de compra confirmadas por el proveedor.</li> <li><i>Parcialmente Confirmado:</i> Al menos una línea confirmada por el proveedor, pero no todas.</li> </ul>                                                                                                    | Sent<br>Sent<br>Sent<br>Sent<br>Sent<br>Sent<br>Sent         | No. pos.<br>2<br>2<br>2<br>2<br>2<br>2<br>2<br>2<br>2<br>2<br>2                                                                                                    | Goods receipt | Purch.Org. | Con |
|                                                                                                    | <ul> <li><i>Confirmado:</i> Todas las líneas en la orden de compra confirmadas por el proveedor.</li> <li><i>Parcialmente Confirmado:</i> Al menos una línea confirmada por el proveedor, pero no todas.</li> <li><i>Cambio pendiente:</i> al menos una línea tiene un cambio solicitado enviado por un proveedor que está pendiente de aprobación por parte de un comprador.</li> </ul>                                                                                                    | Sent<br>Sent<br>Sent<br>Sent<br>Sent<br>Sent<br>Sent<br>Sent | No. pos.           2           2           2           2           2           2           2           2           2           2           2           2           2           2           2           2           2           2           2           2           2           2           2           2           2           2           2           2           2           2           2           2           2           2           2           2           2           2           2           2           2           2           2           2           2           2           2           2           2           2           2           2           2< | Goods receipt | Purch.Org. |     |
|                                                                                                    | <ul> <li><i>Confirmado:</i> Todas las líneas en la orden de compra confirmadas por el proveedor.</li> <li><i>Parcialmente Confirmado:</i> Al menos una línea confirmada por el proveedor, pero no todas.</li> <li><i>Cambio pendiente:</i> al menos una línea tiene un cambio solicitado enviado por un proveedor que está pendiente de aprobación por parte de un comprador.</li> <li><i>Aconsejado:</i> se ha enviado ASN para todas las líneas.</li> </ul>                                                                                                    | Sent<br>Sent<br>Sent<br>Sent<br>Sent<br>Sent<br>Sent<br>Sent | No. pos.       2       2       2       2       2       2       2       2       2       2       2       2       2       2       2       2       2       2       2       2       2       2       2       2       2       2       2       2       2       2       2       2       2       2       2       2       2       2       2       2       2       2       2       2       2       2       2       2       2       2       2       2       2       2       2       2       2       2       2       2       2       2       2       2       2       2       2 <th>Goods receipt</th> <td>Purch.Org.</td> <td></td>                                                 | Goods receipt | Purch.Org. |     |
|                                                                                                    | <ul> <li>Confirmado: Todas las líneas en la orden de compra confirmadas por el proveedor.</li> <li>Parcialmente Confirmado: Al menos una línea confirmada por el proveedor, pero no todas.</li> <li>Cambio pendiente: al menos una línea tiene un cambio solicitado enviado por un proveedor que está pendiente de aprobación por parte de un comprador.</li> <li>Aconsejado: se ha enviado ASN para todas las líneas.</li> <li>Aconsejado parcialmente: al menos una línea tiene un ASN presentado por el proveedor, pero no todas.</li> </ul>                                          | Sent<br>Sent<br>Sent<br>Sent<br>Sent<br>Sent<br>Sent<br>Sent | No. pos.       2       2       2       2       2       2       2       2       2       2       2       2       2       2       2       2       2       2       2       2       2       2       2       2       2       2       2       2       2       2       2       2       2       2       2       2       2       2       2       2       2       2       2       2       2       2       2       2       2       2       2       2       2       2       2       2       2       2       2       2       2       2       2       2       2       2       2 <th>Goods receipt</th> <td>Purch.Org.</td> <td></td>                                                 | Goods receipt | Purch.Org. |     |
|                                                                                                    | <ul> <li>Confirmado: Todas las líneas en la orden de compra confirmadas por el proveedor.</li> <li>Parcialmente Confirmado: Al menos una línea confirmada por el proveedor, pero no todas.</li> <li>Cambio pendiente: al menos una línea tiene un cambio solicitado enviado por un proveedor que está pendiente de aprobación por parte de un comprador.</li> <li>Aconsejado: se ha enviado ASN para todas las líneas.</li> <li>Aconsejado parcialmente: al menos una línea tiene un ASN presentado por el proveedor, pero no todas.</li> <li>Entregado: Totalmente recibido.</li> </ul> | Sent<br>Sent<br>Sent<br>Sent<br>Sent<br>Sent<br>Sent<br>Sent | No. pos.       2       2       2       2       2       2       2       2       2       2       2       2       2       2       2       2       2       2       2       2       2       2       2       2       2       2       2       2       2       2       2       2       2       2       2       2       2       2       2       2       2       2       2       2       2       2       2       2       2       2       2       2       2       2       2       2       2       2       2       2       2       2       2       2       2       2       2 <th>Goods receipt</th> <td>Purch.Org.</td> <td></td>                                                 | Goods receipt | Purch.Org. |     |

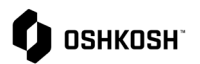

## Ordenes de Compra

## Cambios a Ordenes de Compra

Si se envía una orden de compra actualizada desde Oshkosh mientras hay cambios propuestos pendientes, los cambios se sobrescribirán y deberán volver a enviarse si no se reflejan en la orden de compra actualizada.

Si se requieren varios cambios para una sola línea, realiza todos los cambios al mismo tiempo antes de hacer click en **Guardar y devolver**. No se puede enviar una solicitud de cambio para una sola línea si ya se solicitó un cambio para dicha línea y Oshkosh aún no lo ha realizado.

4. Puedes ingresar una cantidad diferente a la cantidad en la orden de compra. Esto se limitará a una tolerancia establecida por Oshkosh, Cualquier cantidad propuesta que supere el 999% de aumento de la cantidad original requerirá que el comprador envíe una orden de compra actualizada. 5. Puedes dividir la cantidad haciendo click en el ícono O split, esto se puede hacer varias veces para una sola línea. Si varias líneas requieren una división, da click en Split para cada línea antes de ingresar nuevas cantidades, luego da click en guardar y devolver. 6. Al hacer click en el ícono<sup>SS</sup>, podrás 🖒 ознкозн seleccionar una fecha de entrega diferente. 7. Se puede ingresar una observación (comentario) en cualquier línea. Nota: Si se cambia o se divide la cantidad, se cambian las fechas de entrega o se ingresa una observación (comentario) en cualquier línea, se requerirá la aprobación de Oshkosh. Si no se solicita ningún otro cambio, como precio, cantidad o solicitud de fecha, no se agregan comentarios. 8. Para confirmar el pedido, ingresa un Número de confirmación del proveedor Save and send back y da click en a. Esto copiará el número de confirmación a todas las posiciones b. Para deseleccionar una posición y no confirmarla, simplemente desmarca el icono☑.